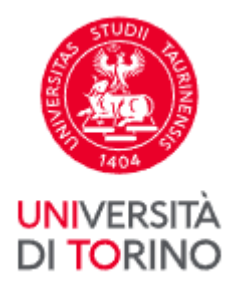

# **Registering for graduation**

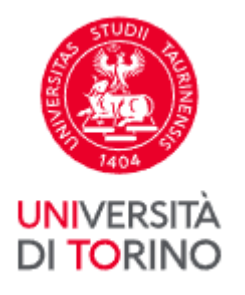

Identify yourself on the University Portal by clicking Login in the top right-hand corner

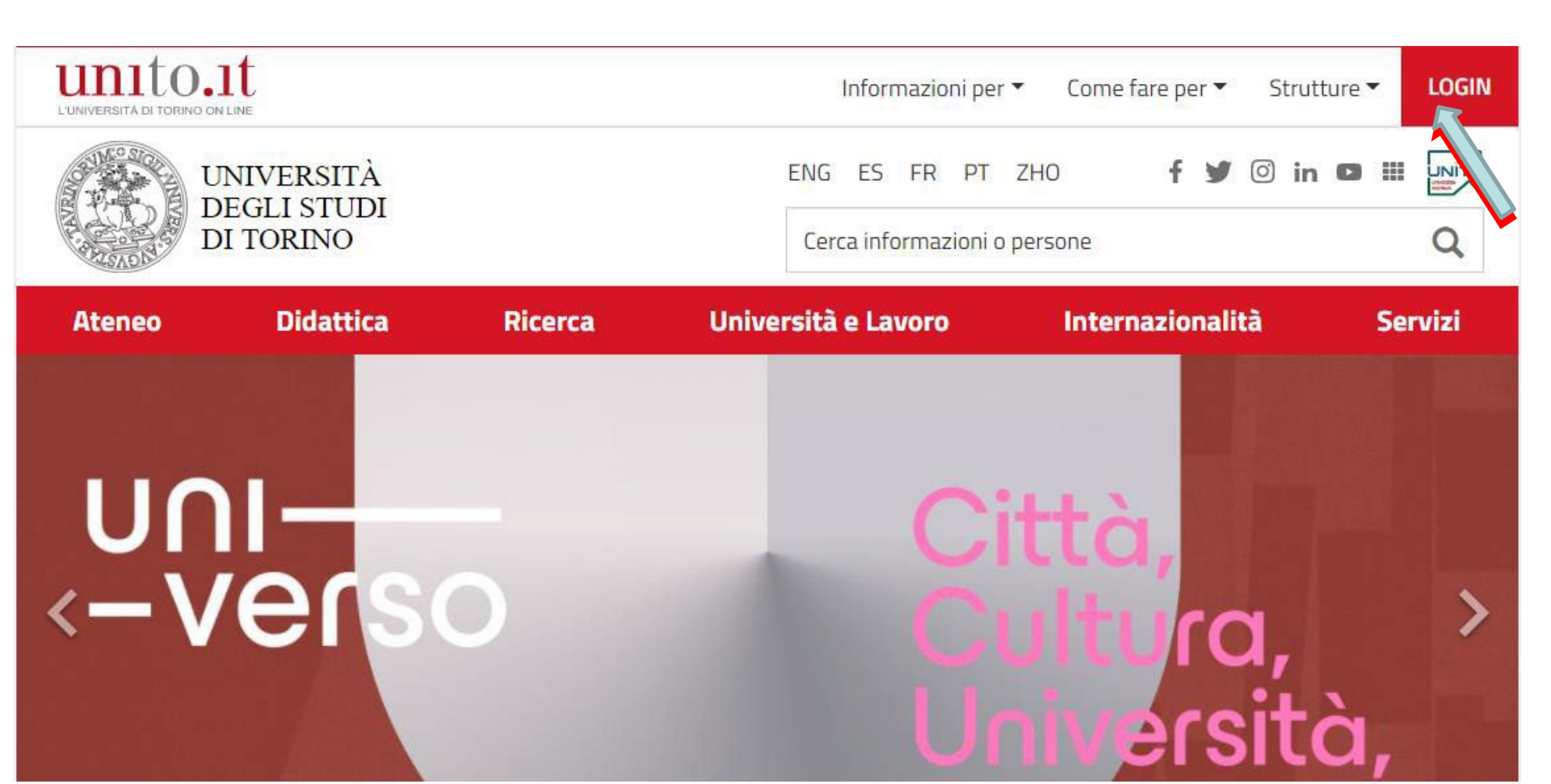

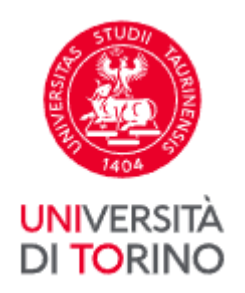

#### Enter your username and password. Then click Login

### Accedi ai servizi di unito.it

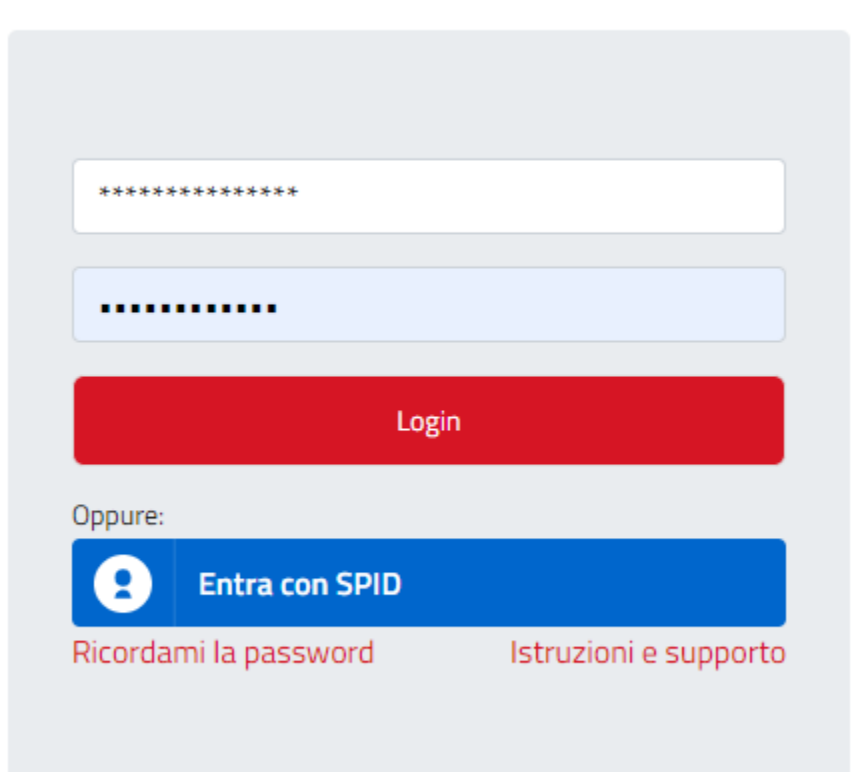

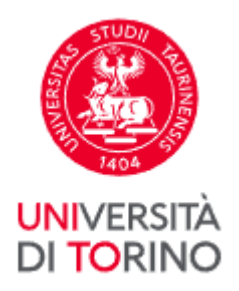

Before starting the process, check that your personal data and identity document are correct. Remember that the data will be used for printing your graduation certificate.

Go to the Enrolment menu and click Master Data. Check it is all correct.

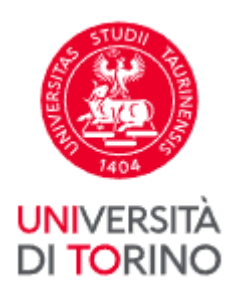

| Iscrizioni                 |
|----------------------------|
| Dati anagrafici            |
| Test di ammissione         |
| Test di valutazione        |
| Allegati carriera          |
| Immatricolazione           |
| Domanda di passaggio       |
| Documenti di identità      |
| Iniziative                 |
| Domanda Erasmus per studio |
| Esami di Stato             |

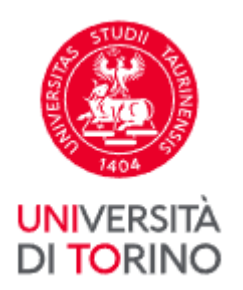

| n questa pagina vengono visualizzate la<br>Iomicilio. Cliccando sulla voce Modifica, | e informazioni anagrafiche, residenza e<br>, delle varie sezioni informative, si possono |
|--------------------------------------------------------------------------------------|------------------------------------------------------------------------------------------|
| ambiare i dati.                                                                      |                                                                                          |
| Dati Personali                                                                       |                                                                                          |
|                                                                                      |                                                                                          |
| Nome                                                                                 | NUMBER OF COMPANY                                                                        |
| Cognome                                                                              | ADDURUS                                                                                  |
| Sesso                                                                                |                                                                                          |
| Data di nascita                                                                      |                                                                                          |
| Cittadinanza                                                                         |                                                                                          |
| Nazione di nascita                                                                   |                                                                                          |
| Città non in elenco                                                                  | Same Same                                                                                |
| Codice Fiscale                                                                       | ALCORE. (1776) 118                                                                       |
| Residenza                                                                            |                                                                                          |
| Nazione                                                                              | Table .                                                                                  |
| Provincia                                                                            |                                                                                          |
| Comune/Città                                                                         |                                                                                          |
| CAP                                                                                  |                                                                                          |
| Frazione                                                                             |                                                                                          |
| Indirizzo                                                                            | an prime's                                                                               |
| N° Civico                                                                            |                                                                                          |
| Telefono                                                                             |                                                                                          |
| Domicilio coincide con residenza                                                     | Si                                                                                       |

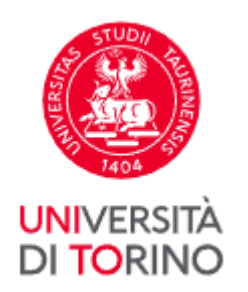

#### Go to the **Enrolment** menu, click **Identity Documents** and check the data is correct

| Iscrizioni                 |
|----------------------------|
| Dati anagrafici            |
| Test di ammissione         |
| Test di valutazione        |
| Allegati carriera          |
| Immatricolazione           |
| Domanda di passaggio       |
| Documenti di identità      |
| Iniziative                 |
| Domanda Erasmus per studio |
| Esami di Stato             |

| Tipologia<br>Documento | Numero    | Ente<br>Rilascio          | Data<br>Rilascio | Data<br>Scadenza | Stato | Presenza<br>allegati | Azi |
|------------------------|-----------|---------------------------|------------------|------------------|-------|----------------------|-----|
| Carta<br>Identità      | 471096218 | Comune<br>di<br>Condition | CHERODELI        | 00101050         | ۲     | Si                   | 9   |

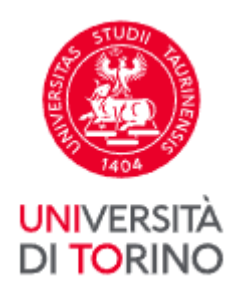

If your document has expired (red flag), update the data by clicking on the magnifying glass

| D         | ocument                      | i di ident                     | tità                          |                                 |                              |           |                      |        |
|-----------|------------------------------|--------------------------------|-------------------------------|---------------------------------|------------------------------|-----------|----------------------|--------|
| In<br>pre | questa pagina<br>ecedentemen | a viene visua<br>te e viene da | lizzato l'ele<br>ita la possi | enco dei doc<br>bilità di inser | umenti d'ide<br>rirne nuovi. | entità in | seriti               |        |
|           | Documenti                    | di identità                    | presenta                      | ati                             |                              |           |                      |        |
|           | Tipologia<br>Documento       | Numero                         | Ente<br>Rilascio              | Data<br>Rilascio                | Data<br>Scadenza             | Stato     | Presenza<br>allegati | Azioni |
|           | Carta<br>Identità            | 101096218                      | Comune<br>di<br>Candiste      | 19870813                        | 810060                       |           | Si                   | 20     |
|           | Inserisci Nuo                | vo Documento                   | ) di Identità                 |                                 |                              |           |                      |        |

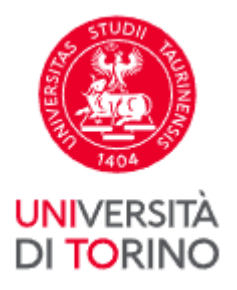

#### Now you can start registering for graduation. There are two phases: Go to the **Final exam** menu, click **Registering for Graduation** then **Continue registering**

| Prova finale             | Collat    |
|--------------------------|-----------|
| Domanda conseguimen      | to titolo |
| Registrazione Almalaur   | ea        |
| Consegna on line tesi    |           |
| Archivio pubblico tesi o | n line    |

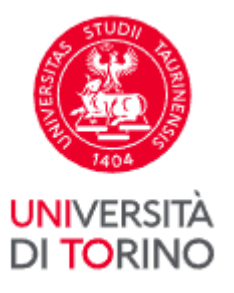

#### Bacheca conseguimento titolo

Selezionare l'operazione da eseguire.

Se l'esame di laurea è svolto in modalità telematica, **prendi visione dell'informativa** specifica denominata «Informativa sulla modalità di svolgimento della didattica alternativa nel periodo di emergenza sanitaria Covid-19» alla pagina <u>https://www.unito.it/privacy</u> e comincia il processo cliccando il pulsante «Procedi con la presentazione della domanda». Se l'esame di laurea è svolto in presenza comincia il processo direttamente cliccando il pulsante «Procedi con la presentazione della domanda». Alla fine del processo saranno automaticamente generate le imposte di bollo che dovrai pagare sulla piattaforma pagoPA per concludere la prima fase.

Nella seconda fase ti sarà richiesto di inserire gli allegati cliccando il pulsante «Inserisci allegati domanda conseguimento titolo».

Nel caso in cui tu voglia effettuare delle variazioni alla domanda già presentata (es. titolo della tesi) clicca il pulsante «Modifica domanda».

Nel caso in cui per inserire un allegato cliccassi erroneamente il pulsante Modifica domanda procedi fino a confermare nuovamente la domanda di conseguimento titolo e successivamente clicca il pulsante «Torna alla bacheca» e poi il pulsante «Inserisci allegati domanda conseguimento titolo».

#### Studente/studentessa

| Nome            | CERTIFICATION CONTRACTOR                                                                                        |  |
|-----------------|----------------------------------------------------------------------------------------------------|--|
| Cognome         | - /yttm###################################                                                                      |  |
| Matricola       | (J))WWW/                                                                                                    |  |
| Corso di studio | Similar and a second second second second second second second second second second second second second second |  |

Non è stata presentata la domanda di conseguimento titolo.

Procedi con la presentazione della domanda Regist

Registrazione ad AlmaLaurea

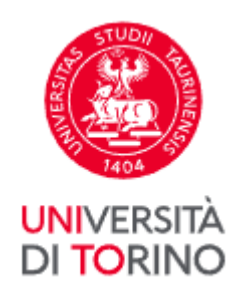

This page shows the sections you should complete. Click **Registering for Graduation** 

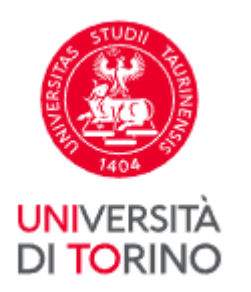

#### Conseguimento titolo

Per poter presentare la domanda di conseguimento titolo devi essere in regola con la contribuzione studentesca prevista per l'anno accademico in cui ti vuoi laureare (un eventuale semaforo rosso ti segnalerà una situazione non regolare).

| Attività                                                       | Sezione                                               | Info | Stato |
|----------------------------------------------------------------|-------------------------------------------------------|------|-------|
| A - Scelta sessione e appello                                  |                                                       | 0    | Z     |
|                                                                | Informazioni                                          | 0    | 8     |
|                                                                | Scelta sessione                                       | 0    | 8     |
|                                                                | Inserimento di informazioni aggiuntive                | 0    | A     |
|                                                                | Controlli di sistema                                  | 0    | A     |
|                                                                | Conferma                                              | 0    | 6     |
| B - Questionari richiesti prima della conferma dell'ammissione |                                                       | 0    | A     |
|                                                                | Selezione questionario da compilare                   | 0    | A     |
| C - Inserimento informazioni della tesi di laurea              |                                                       | 0    | 8     |
|                                                                | Informazioni tesi di laurea                           | 0    | A     |
|                                                                | Gestione scelta Tesi                                  | 0    | A     |
|                                                                | Inserimento tipo esame-Tesi                           | 0    | 6     |
|                                                                | Ricerca ed inserimento del settore e della disciplina | 0    | A     |
|                                                                | Inserimento dell'attività didattica di tesi           | 0    | ß     |
|                                                                | Elenco delle tipologie dei relatori                   | 0    | 0     |
|                                                                | Informazioni tesi di laurea                           | 0    | A     |
| - Conferma finale di inserimento informazioni domanda e tesi   |                                                       | 0    | A     |
|                                                                | Conferma                                              | 0    | 0     |
| - Funzione Valuta Processo                                     |                                                       | 0    | P     |
|                                                                | Valutazione processo                                  | 0    | A     |

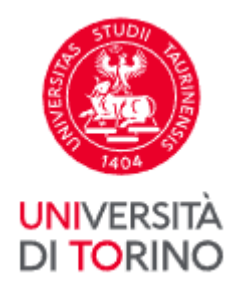

#### Click Next to proceed

#### ATTENZIONE:

Prima di procedere con la compilazione della domanda conseguimento titolo verifica la correttezza di TUTTI i dati anagrafici e il documento d'identità in corso di validità.

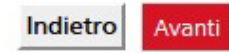

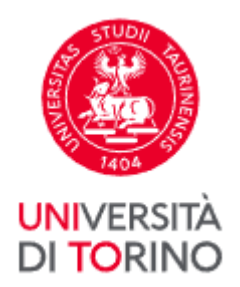

#### Once you have selected the session, click Next

| cegliere la sessione                                                                                     | in cui si desidera con                             | nseguire il titolo di stu                                                                                       | idio.                  |  |
|----------------------------------------------------------------------------------------------------|----------------------------------------------------|----------------------------------------------------------------------------------------------------|------------------------|--|
| Studente/stude                                                                                           | entessa                                            |                                                                                                    |                        |  |
| Nome                                                                                                    | 10                                                 | university of the second second second second second second second second second second second second second s  |                        |  |
| Cognome                                                                                                  | ome //amiliti                                      |                                                                                                    |                        |  |
| Matricola                                                                                                |                                                    | 0))))))))))))))))))))))))))))))))))))))                                                                         |                        |  |
| Corso di studio                                                                                          | -                                                  | Signa and a second second second second second second second second second second second second second second s |                        |  |
| Sessione                                                                                                 |                                                    |                                                                                                    |                        |  |
| Sessione<br>Sessioni*<br>Appello SESSIO<br>01/09/2015 al 31/1                                            | NE AUTUNNALE dell<br>2/2015                        | a sessione SESSIONE A                                                                                           | AUTUNNALE da           |  |
| Sessione<br>Sessioni*<br><ul> <li>Appello SESSIO</li> <li>01/09/2015 al 31/1</li> </ul> <li>Appello</li> | NE AUTUNNALE della<br>2/2015<br>Anno<br>accademico | a sessione SESSIONE A                                                                                           | AUTUNNALE da Dettaglio |  |

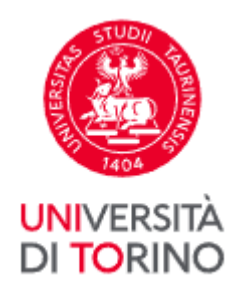

Go through all the checks (green light) and click Next

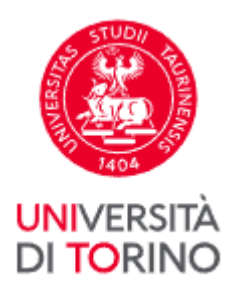

#### Controlli propedeutici alla domanda conseguimento titolo

Sono stati effettuati i seguenti controlli propedeutici all'inserimento della domanda conseguimento titolo.

Nel caso in cui il controllo 1 e/o 2 non risultassero superati (semaforo rosso) rivolgiti alla tua Segreteria studenti. Nel caso in cui il controllo 3 non risultasse superato (semaforo rosso) verifica direttamente la situazione debitoria nella sezione Tasse della tua MyUniTo.

#### Studente/studentessa

| Nome            | (((((((()))))))))))))))))))))))))))))))                                                                                                    |
|-----------------|----------------------------------------------------------------------------------------------------|
| Cognome         | 100000000000000000000000000000000000000                                                                                                    |
| Matricola       | - CONTRACT.                                                                                                    |
| Corso di studio | TO THE REPORT OF THE PROPERTY OF THE PROPERTY OF T |

#### Controlli domanda

- 1. 🧉 Iscrizione regolare all'ultimo anno di corso previsto
- 2. 🌔 Studente con carriera attiva
- 3. 🥥 Pagamento della contribuzione studentesca

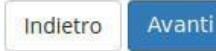

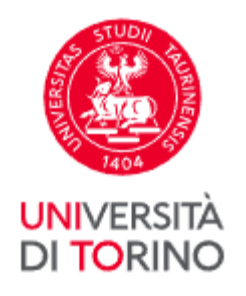

Check that all the session information is correct. Click Next

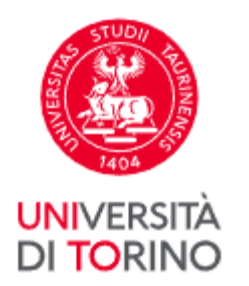

| erificare le informazioni inserite nelle pagine precedenti.                                                                                |                                                                                                    |
|----------------------------------------------------------------------------------------------------|----------------------------------------------------------------------------------------------------|
| Studente/studentessa                                                                                                    |                                                                                                    |
| Nome                                                                                                    |                                                                                                    |
| Cognome                                                                                                    | * The same                                                                                                    |
| Matricola                                                                                                    |                                                                                                    |
| Corso di studio                                                                                                    | Contraction and a second second second second second second second second second second second second second se |
| Sessione                                                                                                    |                                                                                                    |
| Sessione<br>Anno accademico                                                                                                    | 2014/2015                                                                                                    |
| Sessione<br>Anno accademico<br>Sessione conseguimento titolo                                                                               | 2014/2015<br>SESSIONE AUTUNNALE                                                                                 |
| Sessione<br>Anno accademico<br>Sessione conseguimento titolo<br>Data inizio sessione di laurea                                             | 2014/2015<br>SESSIONE AUTUNNALE<br>01/09/2015                                                                   |
| Sessione<br>Anno accademico<br>Sessione conseguimento titolo<br>Data inizio sessione di laurea<br>Data fine sessione di laurea             | 2014/2015<br>SESSIONE AUTUNNALE<br>01/09/2015<br>31/12/2015                                                     |
| Sessione<br>Anno accademico<br>Sessione conseguimento titolo<br>Data inizio sessione di laurea<br>Data fine sessione di laurea<br>Sessione | 2014/2015<br>SESSIONE AUTUNNALE<br>01/09/2015<br>31/12/2015<br>SESSIONE AUTUNNALE                               |

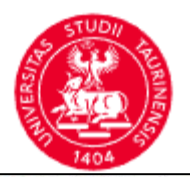

| itolo Tesi in italian                | no (ma se il titolo tesi è in lingua straniera, inserisci il titolo tesi in lingua straniera)       |                                                                                 |
|--------------------------------------|----------------------------------------------------------------------------------------------------|---------------------------------------------------------------------------------|
| Tipo tesi*                           | Tesi di Ricerca 🗸                                                                                   |                                                                                 |
| Titolo tesi*                         | Titolo                                                                                              | Select the type of thesis                                                       |
|                                      |                                                                                                    | Enter the thesis title in Italian                                               |
|                                      | Caratteri rimanenti: 1994                                                                           |                                                                                 |
| Titolo tesi in<br>lingua<br>inglese* | Title                                                                                               | Enter the thesis title in English (or other language)                           |
|                                      | Caratteri rimanenti; 1995                                                                           |                                                                                 |
| Abstract tesi:<br>il numero          | Abstract                                                                                            |                                                                                 |
| caratteri,                           |                                                                                                    | Enter the thesis abstract in Italian (under 3,700 characters)                   |
| deve essere<br>3700                  | Caratteri rimanenti: 3992                                                                           |                                                                                 |
| Abstract tesi                        | Abstract                                                                                            |                                                                                 |
| straniera                            |                                                                                                    | Enter the thesis abstract in English (or other language, under 3,70 characters) |
|                                      | Caratteri rimanenti: 3992                                                                           |                                                                                 |
| Lingua tesi*                         | ITALIANO                                                                                            | Select the language of the thesis                                               |
| Attività<br>didattica*               | [MAT0111] CHIMICA GENERALE E INORGANICA A                                                           | Select course from drop-down menu                                               |
| Opzioni                              | O Autorizza la pubblicazione del curriculum                                                         |                                                                                 |
| Almalaurea*                          | 🔿 Non autorizza la pubblicazione                                                                    |                                                                                 |
|                                      | <ul> <li>Dichiaro di essere iscritto/a a corsi di studio di scienze strategiche militari</li> </ul> |                                                                                 |
|                                      |                                                                                                    | 14                                                                              |

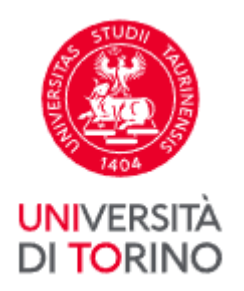

Choose the subject area and field. Click Next

| Settore scie        | ntifico                                                                                                    | 👔 Legenda           |
|---------------------|----------------------------------------------------------------------------------------------------|---------------------|
| Scegliere il settor | e scientifico desiderato.                                                                                                    | * Dato obbligatorio |
| Settore scientifico |                                                                                                    | Check List          |
| Area*               | -Selezionare l'area solo per filtrare o modificare il se 🗸                                                                                                    |                     |
|                     | Scienze matematiche e informatiche<br>Scienze fisiche<br>Scienze chimiche<br>Scienze della terra<br>Scienze biologiche<br>Scienze mediche<br>Scienze agrarie e veterinarie<br>Ingegneria civile e architettura<br>Ingegneria industriale e dell'informazione<br>Scienze dell'antichità, filologico-letterarie e storico-artistiche<br>Scienze storiche, filosofiche, pedagogiche e psicologiche<br>Scienze giuridiche<br>Scienze giuridiche<br>Scienze economiche e statistiche<br>Scienze politiche e sociali | e                   |

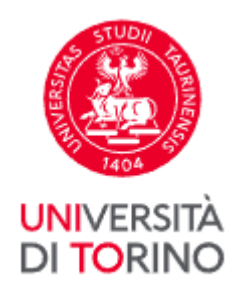

| Settore*        | - 🗸                                          |
|-----------------|----------------------------------------------|
|                 |                                              |
| Indietro Avanti | INF/01 - INFORMATICA                         |
|                 | MAT/01 - LOGICA MATEMATICA                   |
|                 | MAT/02 - ALGEBRA                             |
|                 | MAT/03 - GEOMETRIA                           |
|                 | MAT/04 - MATEMATICHE COMPLEMENTARI           |
|                 | MAT/05 - ANALISI MATEMATICA                  |
|                 | MAT/06 - PROBABILITÀ E STATISTICA MATEMATICA |
|                 | MAT/07 - FISICA MATEMATICA                   |
|                 | MAT/08 - ANALISI NUMERICA                    |
|                 | MAT/09 - RICERCA OPERATIVA                   |

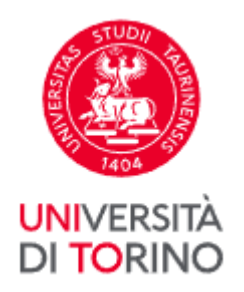

If your dissertation is on a subject related to the course you indicated earlier, you can replace it by selecting the first item under **'Subject area'**. Just type in the description indicated by your tutor in the field entitled **'Other subject area'**. Click **Next** 

| Scelta attività die            | lattica             |   |
|--------------------------------|---------------------|---|
| Inserire i dati relativi all'a | ittività didattica. |   |
| Attività didattica             |                     |   |
| Attività didattica             | -                   | ~ |
| Altra attività didattica       | ECONOMIA            |   |
| Indietro Avanti                |                     |   |
|                                |                     |   |
|                                |                     |   |

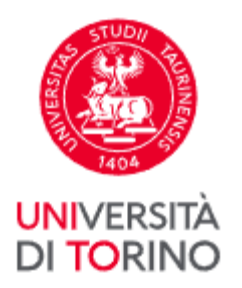

# Insert your thesis tutor's name and others if necessary for the Course Regulations, by clicking **Add**

#### Elenco relatrici/relatori

Verificare le relatrici/i relatori indicati per la tesi.

Elenco relatrici/relatori da inserire per la tesi.

| Tipologia relatrice/relatore             | Azioni   |
|------------------------------------------|----------|
| Prima/o relatrice/relatore               | Aggiungi |
| Seconda/o relatrice/relatore             | Aggiungi |
| Prima/o correlatrice/correlatore         | Aggiungi |
| Seconda/o correlatrice/correlatore       | Aggiungi |
| Prima/o controrelatrice/controrelatore   | Aggiungi |
| Seconda/o controrelatrice/controrelatore | Aggiungi |

🚺 Nessuna/o relatrice/relatore associata/o alla tesi.

Indietro

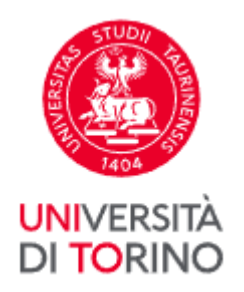

#### Enter your tutor's surname and click Next

#### Ricerca relatrice/relatore

Inserire i dati per cercare la relatrice/il relatore della tesi.

| — Ricerca re | elatrice/relatore- |  |
|--------------|--------------------|--|
| Indietro     | Avanti             |  |

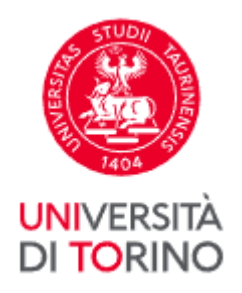

# Select your tutor's name, but if it does not appear, enter their name in the 'Other tutor' field. Click **Next**

#### Scelta relatrice/relatore

Selezionare o inserire i dati della relatrice/del relatore della tesi.

| Docenti                                       | (GIURISPRUDENZA) (Ruolo: Ordinario)                |
|-----------------------------------------------|----------------------------------------------------|
|                                               |                                                    |
|                                               | (LINGUE E LETTERATURE STRANIERE E CULTURE MODERNE) |
|                                               | (Ruolo: Contratto)                                 |
|                                               |                                                    |
|                                               |                                                    |
| ce/altro relatore                             |                                                    |
| ce/altro relatore<br>Cognome                  |                                                    |
| ce/altro relatore<br>Cognome<br>Nome          |                                                    |
| ce/altro relatore<br>Cognome<br>Nome          |                                                    |
| ce/altro relatore<br>Cognome<br>Nome<br>Email |                                                    |

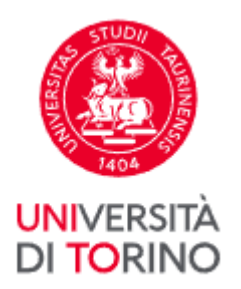

#### Check your tutor(s) associated with your thesis and then click Next

#### Elenco relatrici/relatori

Verificare le relatrici/i relatori indicati per la tesi.

Elenco relatrici/relatori da inserire per la tesi.

| Tipologia relatrice/relatore             | Azioni   |
|------------------------------------------|----------|
| Prima/o relatrice/relatore               | Aggiungi |
| Seconda/o relatrice/relatore             | Aggiungi |
| Prima/o correlatrice/correlatore         | Aggiungi |
| Seconda/o correlatrice/correlatore       | Aggiungi |
| Prima/o controrelatrice/controrelatore   | Aggiungi |
| Seconda/o controrelatrice/controrelatore | Aggiungi |

#### Elenco relatrici/relatori associate/i alla tesi.

| Relatrice/relatore | Tipologia relatrice/relatore | Azioni  |
|--------------------|------------------------------|---------|
| 7777               | Prima/o relatrice/relatore   | Elimina |

| Indietro | Ava |
|----------|-----|
|----------|-----|

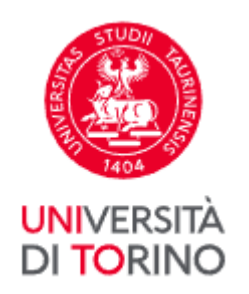

#### Check the information you have entered and click Next

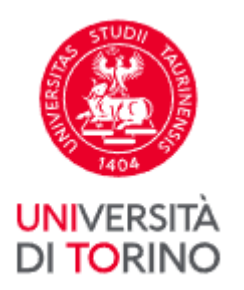

#### Conferma tesi

Controlla le informazioni inserite riguardo alla tesi.

| Studente/studentessa |                                                                                                    |  |
|----------------------|----------------------------------------------------------------------------------------------------|--|
| Nome                 |                                                                                                    |  |
| Cognome              | - 000 million and 100 million and 100 million and 100 million and 100 million and 100 million and 100 million a                                                                                                    |  |
| Matricola            |                                                                                                    |  |
| Corso di studio      | and the second second sec |  |
| Percorso di studio   | damme                                                                                                    |  |
| Ordinamento          | The second second second second second second second second second second second second second second second s                                                                                                    |  |

#### Informazioni Tesi

| Tipo della tesi                         | Tesi di Ricerca                 |  |
|-----------------------------------------|---------------------------------|--|
| Data del deposito del titolo della tesi | 12/05/2021                      |  |
| Titolo della tesi                       | title                           |  |
| Titolo della tesi in inglese            | text                            |  |
| Abstract della tesi                     | best                            |  |
| Abstract della tesi in inglese          | text                            |  |
| Lingua della tesi                       | ITALIANO                        |  |
| Banca dati AlmaLaurea                   | Non autorizza la pubblicazione  |  |
| Autorizzazione diffusione dati          | NON AUTORIZZO                   |  |
| Attività di didattica di tesi           | CHIMICA GENERALE E INDRGANICA A |  |
| Settore scientifico disciplinare        | IUS/17 - DIRITTO PENALE         |  |

Elenco dei relatori associati alla tesi.

| Relatore | Tipo relatore              | Dipartimento | Ruolo         | Docente/Soggetto esterno |
|----------|----------------------------|--------------|---------------|--------------------------|
|          | Prima/o relatrice/relatore |              | Collaboratori | Docente                  |

Indietro Avariti

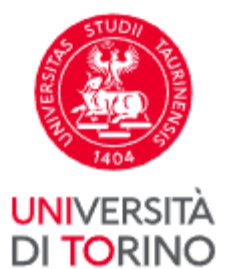

## by clicking CONFIRM AND COMPLETE REGISTRATION

| Nome                                                                                                    |                             | CONTRACT OF THE OWNER OF THE OWNER OF THE OWNER OF THE OWNER OF THE OWNER OF THE OWNER OF THE OWNER OF THE OWNER |  |  |
|----------------------------------------------------------------------------------------------------|-----------------------------|----------------------------------------------------------------------------------------------------|--|--|
| Cognome                                                                                                    |                             | The second second second second second second second second second second second second second second second se  |  |  |
| Matricola                                                                                                    |                             | 31999/00/00                                                                                                    |  |  |
| Corso di studio                                                                                                    |                             |                                                                                                    |  |  |
| Sessione                                                                                                    |                             |                                                                                                    |  |  |
| Anno accademico                                                                                                    |                             | 2014/2015                                                                                                    |  |  |
| Sessione conseguimento titolo                                                                                                    |                             | SESSIONE AUTUNNALE                                                                                               |  |  |
| Data inizio sessione di laurea                                                                                                    |                             | 01/09/2015                                                                                                    |  |  |
| Data fine sessione di laurea                                                                                                    |                             | 31/12/2015                                                                                                    |  |  |
| Appello di laurea                                                                                                    |                             | SESSIONE AUTUNNALE                                                                                               |  |  |
| Periodo                                                                                                    |                             | Visualizza periodo apertura domanda conseguimento titolo                                                         |  |  |
| Tipo della tesi                                                                                                    |                             | Tesi Compilativa                                                                                                 |  |  |
| Titolo della tesi                                                                                                    |                             | titolo tesi                                                                                                    |  |  |
| Titolo della tesi in inglese                                                                                                    |                             | title                                                                                                    |  |  |
| Abstract della tesi                                                                                                    |                             | prova                                                                                                    |  |  |
| Abstract della tesi in inglese                                                                                                    |                             | test                                                                                                    |  |  |
| Lingua della tesi                                                                                                    |                             | ITALIANO                                                                                                    |  |  |
| Banca dati AlmaLaurea                                                                                                    |                             | Autorizza la pubblicazione del curriculum                                                                        |  |  |
|                                                                                                    |                             | Sì                                                                                                    |  |  |
| Autorizzazione diffusione dati                                                                                                    |                             | economia                                                                                                    |  |  |
| Autorizzazione diffusione dati<br>Attività di didattica di tesi                                                                                  |                             | economia                                                                                                    |  |  |
| Autorizzazione diffusione dati<br>Attività di didattica di tesi<br>Settore scientifico disciplinare                                              |                             | INFORMATICA                                                                                                    |  |  |
| Autorizzazione diffusione dati<br>Attività di didattica di tesi<br>Settore scientifico disciplinare<br>Elenco dei relatori associati             | alla tesi.                  | INFORMATICA                                                                                                    |  |  |
| Autorizzazione diffusione dati<br>Attività di didattica di tesi<br>Settore scientifico disciplinare<br>Elenco dei relatori associati<br>Relatore | alla tesi.<br>Tipo relatore | INFORMATICA<br>Docente/Soggetto esterno                                                                          |  |  |

Conferma e completa domanda conseguimento titolo

Indietro

Verifica i dati inseriti per il conseguimento titolo.

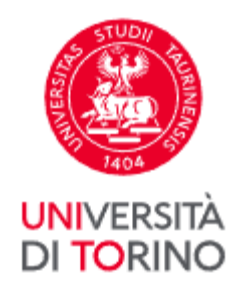

You can see a summary of your Registration for Graduation which you can edit by clicking **Edit Question** 

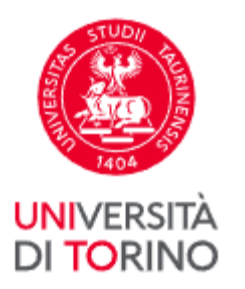

| ormazioni relative alla domanda conseguimento titolo presentat                                                                                        | a.                                                         |
|----------------------------------------------------------------------------------------------------|------------------------------------------------------------|
| Studente/studentessa                                                                                                    |                                                            |
| Nome                                                                                                    | Contract and the                                           |
| Cognome                                                                                                    |                                                            |
|                                                                                                    |                                                            |
| Matricola                                                                                                    |                                                            |
| Matricola<br>Corso di studio                                                                                                    |                                                            |
| Matricola<br>Corso di studio<br>Riepilogo domanda conseguimento titolo<br>Stato domanda                                                               | Presentata                                                 |
| Matricola<br>Corso di studio<br>Riepilogo domanda conseguimento titolo<br>Stato domanda<br>Anno accademico                                            | Presentata<br>2014/2015                                    |
| Matricola<br>Corso di studio<br>Riepilogo domanda conseguimento titolo<br>Stato domanda<br>Anno accademico<br>Sessione di laurea                      | Presentata 2014/2015 SESSIONE AUTUNNALE                    |
| Matricola<br>Corso di studio<br>Riepilogo domanda conseguimento titolo<br>Stato domanda<br>Anno accademico<br>Sessione di laurea<br>Appello di laurea | Presentata 2014/2015 SESSIONE AUTUNNALE SESSIONE AUTUNNALE |

If the data is correct:

•print the Registration for Graduation (Print registration);
•print the thesis title form (Print Thesis Title Form).

You can cancel your registration by clicking **Cancel Registration**.

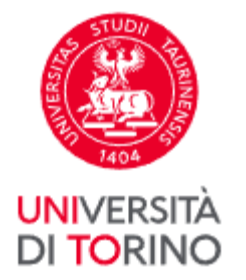

#### Registration for Graduation

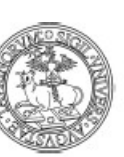

#### Università degli Studi di TORINO - TEST DICHIARAZIONE SOSTITUTIVA DI CERTIFICAZIONI

(DPR 28 DICEMBRE 2000 N. 445, ART 46 E SEG) Imposta di bollo assolta in maniera virtuale Aut. Min. Fin. N. 93030/96

#### Dipartimento di MANAGEMENT Corso di Laurea AMMINISTRAZIONE E CONTROLLO AZIENDALE

N. di Matricola

| OTTOSCRITTA<br>A<br>ITTA presso codesta Università come s | opra indicato,                  |
|-----------------------------------------------------------|---------------------------------|
| OTTOSCRITTA<br>A<br>ITTA presso codesta Università come s | opra indicato,<br>CHIEDE        |
| A<br>ITTA presso codesta Università come s                | opra indicato,<br>CHIEDE        |
| ITTA presso codesta Università come s                     | opra indicato,                  |
|                                                           | CHIEDE                          |
|                                                           |                                 |
| ere AMMESSA all' esame di Laurea ne                       | ila SESSIONE AUTUNNALE          |
| nno accademico e il rilascio                              | del titolo originale di Laurea. |
| NO                                                        |                                 |
|                                                           |                                 |
|                                                           | Firma                           |
|                                                           |                                 |
|                                                           |                                 |
|                                                           |                                 |
| enza:                                                     |                                 |

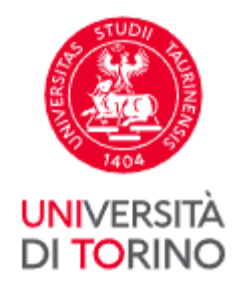

#### Thesis title form

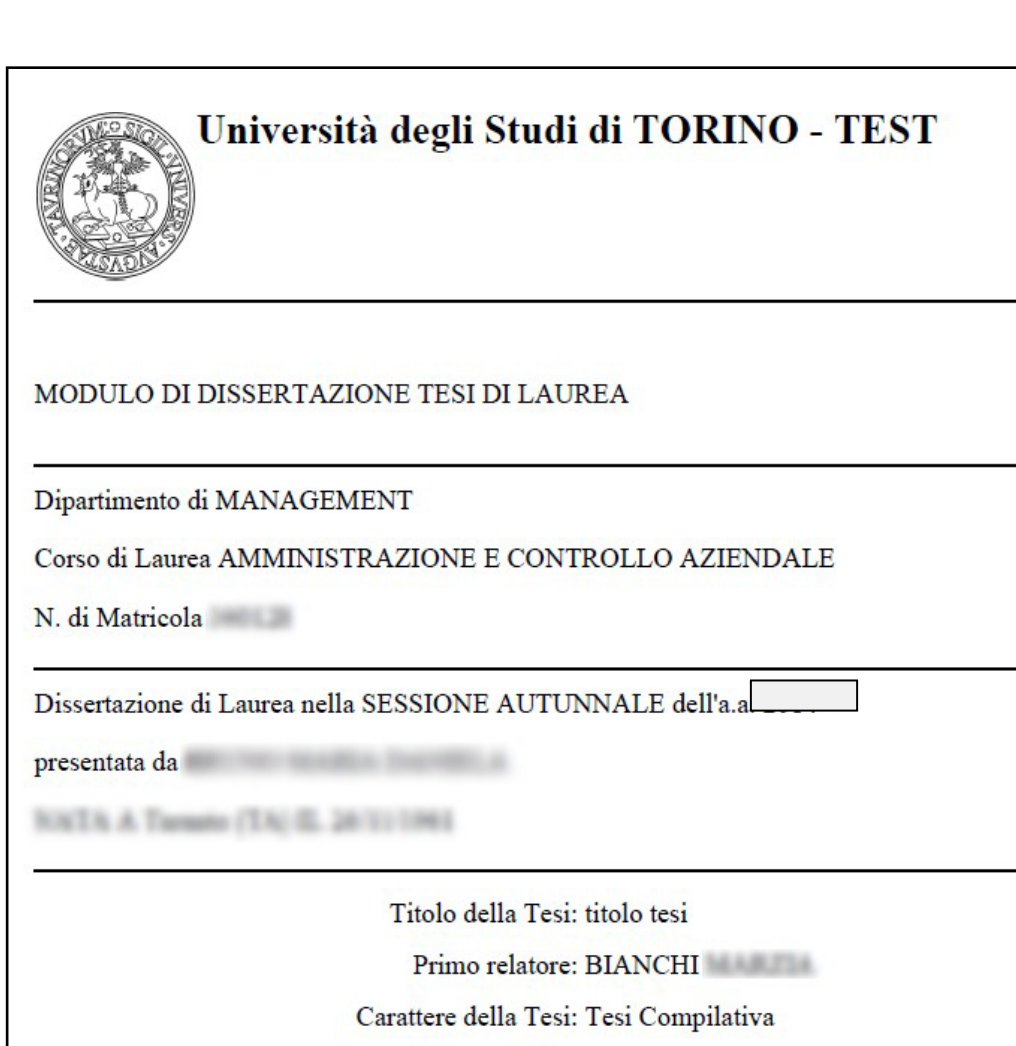

Firma Primo relatore:

TORINO, li 29/10/2015

Firma del Candidato

.....

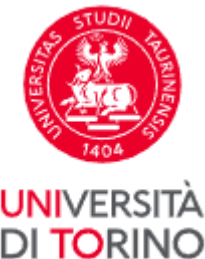

#### Bacheca conseguimento titolo

Selezionare l'operazione da eseguire.

#### UNIVERSITÀ **DI TORINO**

Se l'esame di laurea è svolto in modalità telematica, prendi visione dell'informativa specifica denominata «Informativa sulla modalità di svolgimento della didattica alternativa nel periodo di emergenza sanitaria Covid-19» alla pagina https://www.unito.it/privacy e comincia il processo cliccando il pulsante «Procedi con la presentazione della domanda». Se l'esame di laurea è svolto in presenza comincia il processo direttamente cliccando il pulsante «Procedi con la presentazione della domanda». Alla fine del processo saranno automaticamente generate le imposte di bollo che dovral pagare sulla piattaforma pagoPA per concludere la prima fase.

Nella seconda fase ti sarà richiesto di inserire gli allegati cliccando il pulsante «Inserisci allegati domanda conseguimento titolo».

Nel caso in cui tu voglia effettuare delle variazioni alla domanda già presentata (es. titolo della tesi) clicca il pulsante «Modifica domanda».

Nel caso in cui per inserire un allegato cliccassi erroneamente il pulsante Modifica domanda procedi fino a confermare nuovamente la domanda di conseguimento titolo e successivamente clicca il pulsante «Torna alla bacheca» e poi il pulsante «Inserisci allegati domanda conseguimento titolo».

| Nome                                                                                                    | And a second second sec |  |  |
|----------------------------------------------------------------------------------------------------|----------------------------------------------------------------------------------------------------|--|--|
| Cognome                                                                                                    | 100 M                                                                                                    |  |  |
| Matricola                                                                                                    | 101.0                                                                                                    |  |  |
| Corso di studio                                                                                                    | AMMINISTRAZIONE E CONTROLLO AZIENDALE                                                                                                    |  |  |
| Registrazione ad AlmaLaurea                                                                                                   |                                                                                                    |  |  |
| Riepilogo domanda conseguimento titolo. HAI CONO<br>OMANDA CONSEGUIMENTO TITOLO.                                              | CLUSO CON SUCCESSO IL PROCESSO DI PRESENTAZIONE                                                                                                    |  |  |
| Periodo presentazione domanda conseguimento titolo                                                                            | Visualizza periodo presentazione domanda conseguimento titolo                                                                                                    |  |  |
| Stampa domanda di laurea                                                                                                    | Presentata                                                                                                    |  |  |
| Sessione                                                                                                    | SESSIONE AUTUNNALE                                                                                                    |  |  |
|                                                                                                    |                                                                                                    |  |  |
| Modifica Domanda Stampa domanda di laurea Annulla Doma<br>Riepilogo tesi                                                      | nda Inserisci allegati domanda conseguimento titolo                                                                                                    |  |  |
| Modifica Domanda Stampa domanda di laurea Annulla Doman<br>Riepilogo tesi<br>Dettaglio tesi                                   | nda Inserisci allegati domanda conseguimento titolo<br>Visualizza dettaglio tesi                                                                                                    |  |  |
| Modifica Domanda Stampa domanda di laurea Annulla Doma<br>Riepilogo tesi<br>Dettaglio tesi<br>Tipo della tesi                 | nda Inserisci allegati domanda conseguimento titolo<br>Visualizza dettaglio tesi<br>Tesi Compilativa                                                                                                    |  |  |
| Modifica Domanda Stampa domanda di laurea Annulla Doman<br>Riepilogo tesi<br>Dettaglio tesi<br>Tipo della tesi<br>Titolo tesi | nda Inserisci allegati domanda conseguimento titolo Visualizza dettaglio tesi Tesi Compilativa titolo tesi                                                                                                    |  |  |

Procedi con la consegna della Tesi On-Line Stampa modulo titolo tesi

Thank you: You have provided all the information. You should now continue and pay the graduation fees and upload necessary attachments.

or

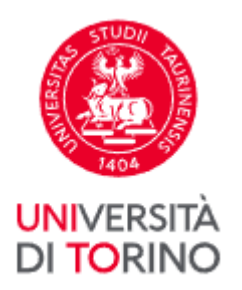

#### Go to your **MyUniTo** profile and click '**Fees**' so you can pay your graduation fees

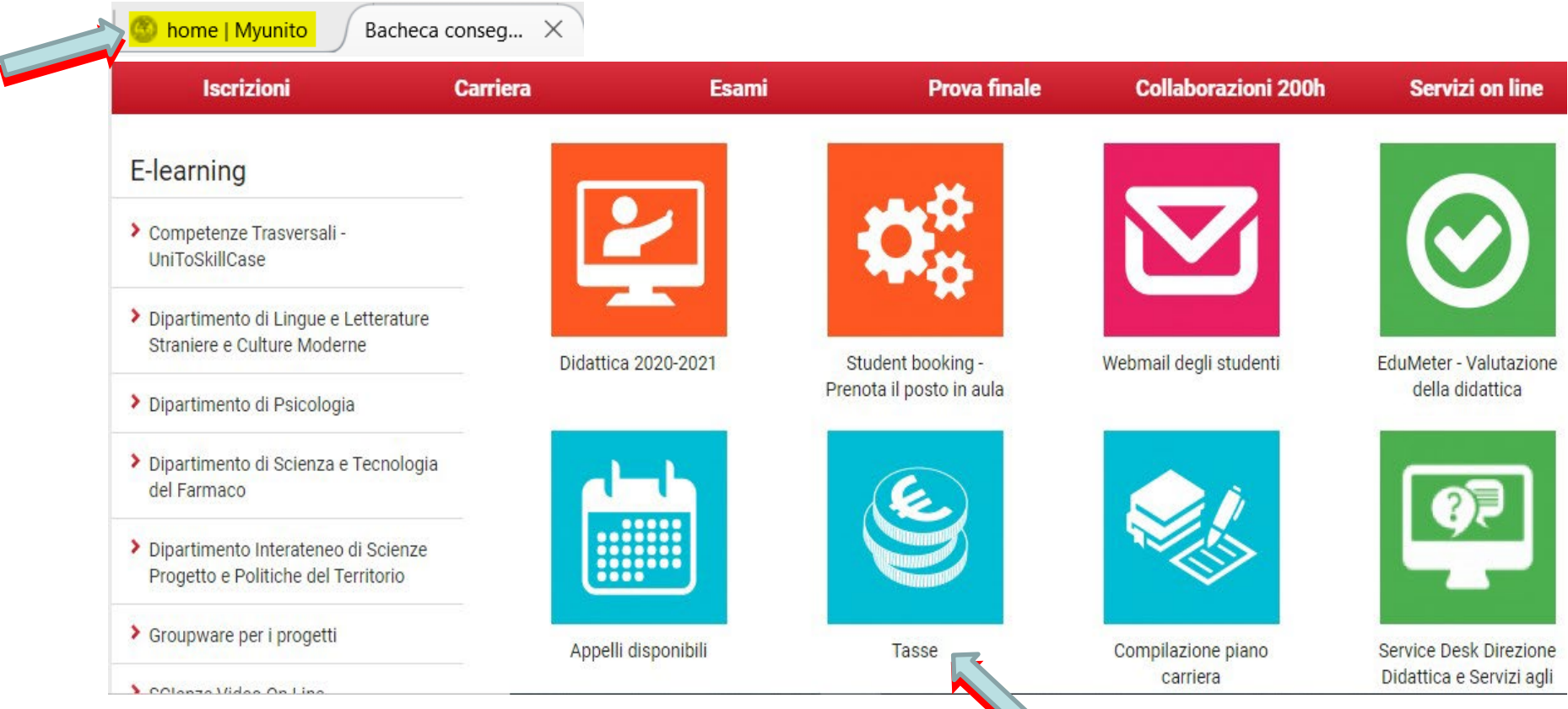

27

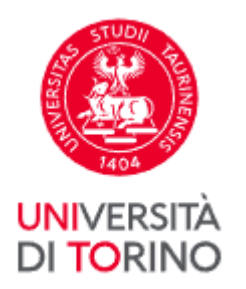

Π

Select 'GRADUATION FEES' (by clicking on the corresponding number)

| attura         | Codice IUV      | Descrizione                                                                                                    | Data<br>Scadenza | Importo | Stato<br>Pagamento | Pagamento<br>PagoPA |
|----------------|-----------------|----------------------------------------------------------------------------------------------------|------------------|---------|--------------------|---------------------|
| <u>7884313</u> | 000000121518183 | Matricola - Corso di Laurea Magistrale - METODI STATISTICI ED ECONOMICI PER<br>LE DECISIONI<br>- CONTRIBUTI BOLLO PER LAUREA A.A. 2020/2021 |                  |         | on pagato          | ABILITATO           |

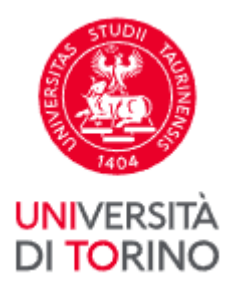

#### Click 'How to pay' on the pagoPA platform at <u>https://www.unito.it/didattica/tasse</u>.

| Importo                                                                |                                                                                                    | 2.01                                                                                                    |                                                                                                    |
|------------------------------------------------------------------------|----------------------------------------------------------------------------------------------------|----------------------------------------------------------------------------------------------------|----------------------------------------------------------------------------------------------------|
| Modalità                                                               |                                                                                                    | PAGAMENTO MEDIANTE NODO                                                                                                    |                                                                                                    |
| pagoPA                                                                 | Verrà richiesto di scegliere il Prestatore di<br>addebito in conto corrente, carta di credit<br>dall'Agenzia per l'Italia Digitale. Altre infor | Servizi di Pagamento (es. una banca o un altro istituto c<br>o, bollettino postale elettronico), per poi effettuare la tra<br>mazioni al link: <mark>www.agid.gov.it</mark> | li pagamento) e relativo servizio da questo offerto (es.<br>ansazione tramite il "Nodo Dei Pagamenti - SPC" gestito |
| tenzione: se la procedura di                                           | pagamento viene interrotta, i pulsanti "Paga on <mark>li</mark>                                                                                 | ne con PagoPA" e "Stampa MAV" potrebbero non essere                                                                                                    | e disponibili per circa 30 minuti.                                                                                  |
| enzione: se la procedura di<br>sse                                     | pagamento viene interrotta, i pulsanti "Paga onli<br>Rata                                                                                       | ne con PagoPA" e "Stampa MAV" potrebbero non essere<br>Voce                                                                                                    | e disponibili per circa 30 minuti.<br>Importo                                                                       |
| tenzione: se la procedura di<br>Isse<br>nno<br>ONTRIBUTI BOLLO PER LAU | pagamento viene interrotta, i pulsanti "Paga onli<br>Rata<br>JREA                                                                               | ne con PagoPA" e "Stampa MAV" potrebbero non essere                                                                                                    | e disponibili per circa 30 minuti.<br>Importo                                                                       |
| tenzione: se la procedura di<br>ISSE<br>nno<br>ONTRIBUTI BOLLO PER LAI | pagamento viene interrotta, i pulsanti "Paga onli<br>Rata<br>JREA<br>Rata unica                                                                 | ne con PagoPA" e "Stampa MAV" potrebbero non essere<br>Voce<br>BOLLO (dom)                                                                                                  | e disponibili per circa 30 minuti.<br>Importo                                                                       |

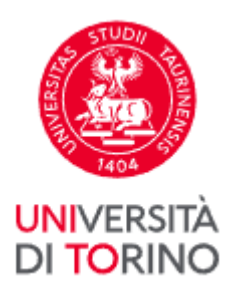

### You have completed the first part of the process

Close the **Fees** window

home | Myunito

Tasse

Go to Home | MyUniTo and click on the top right under Student and logout

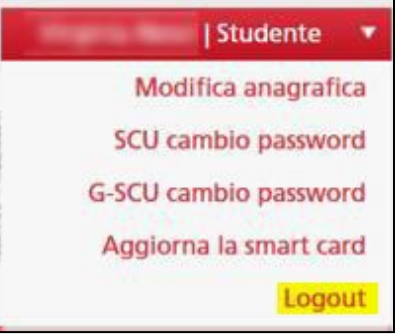

 $\times$ 

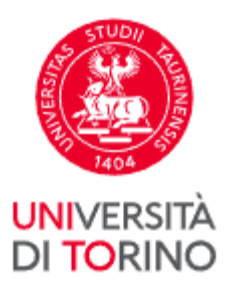

#### Part Two: Uploading attachments.

Identify yourself on the University portal by clicking Login

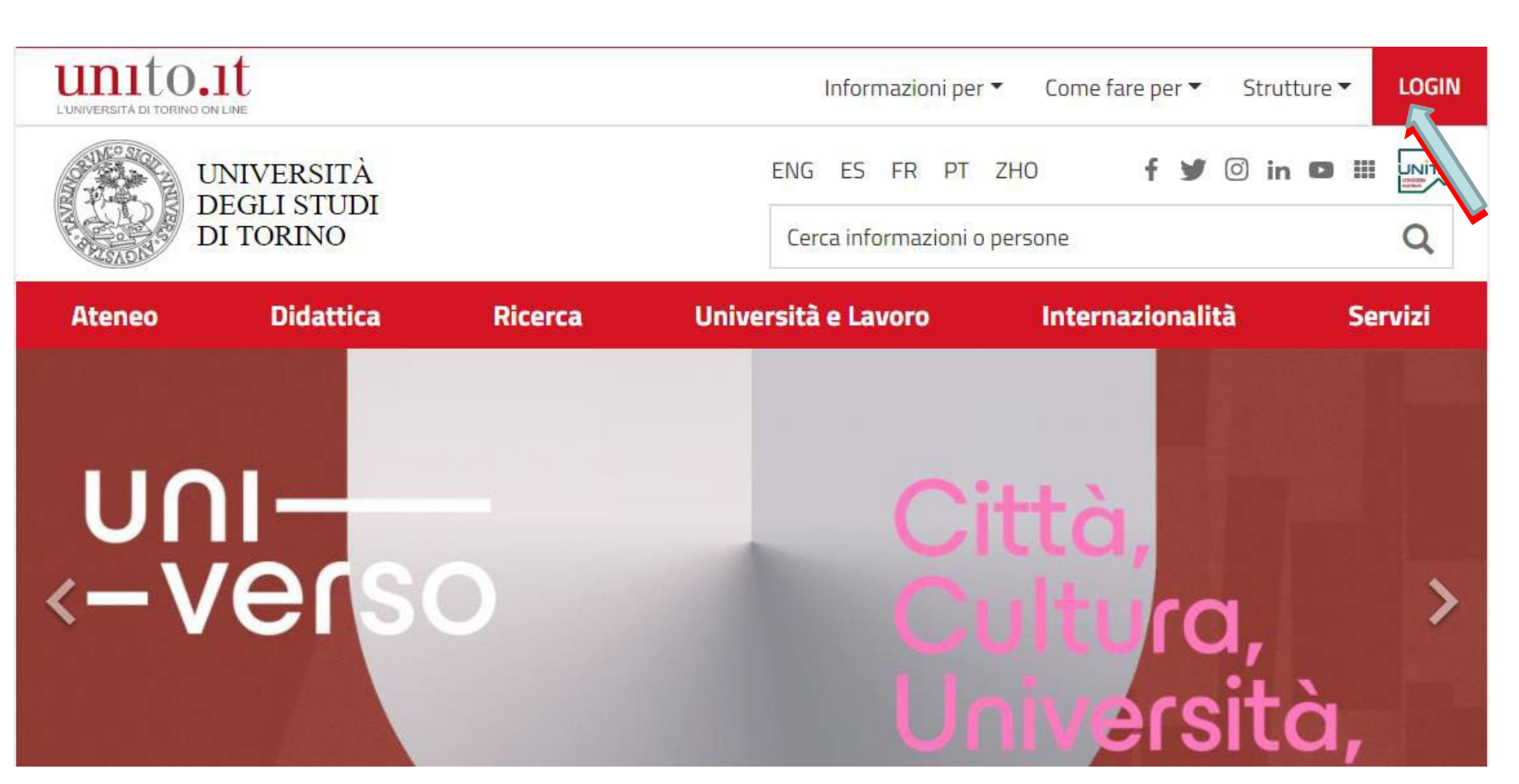

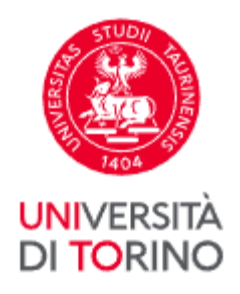

Enter your username and password and click Login

### Accedi ai servizi di unito.it

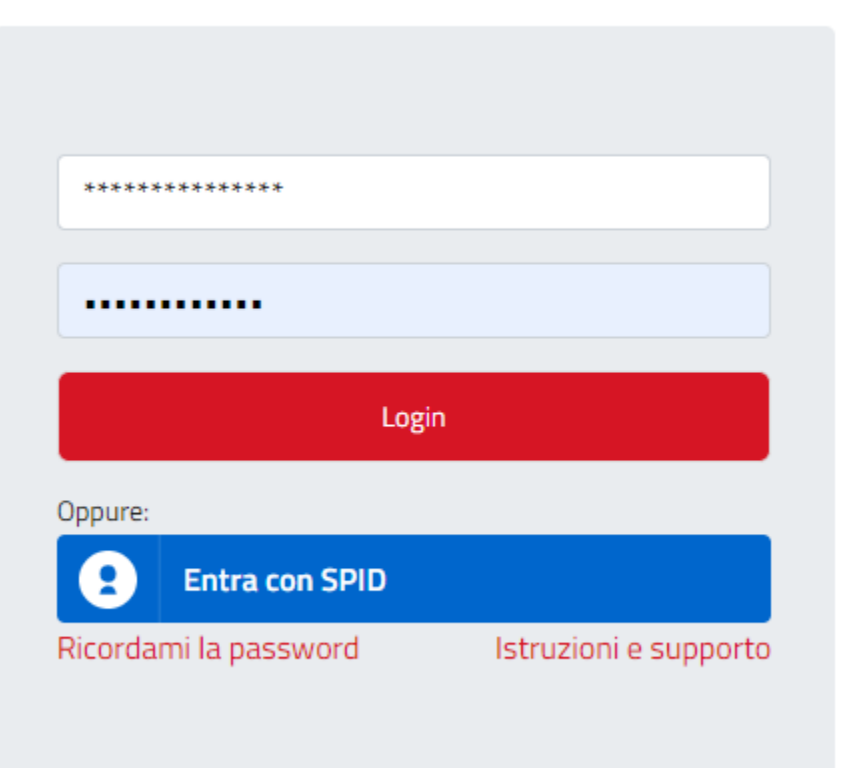

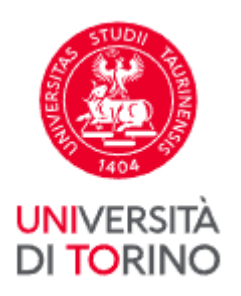

#### Go to the **Final Exam** menu, click **Registering for Graduation** and click on **Upload Registering for Graduation attachments**

#### Prova finale

Collab

Domanda conseguimento titolo

Registrazione Almalaurea

Consegna on line tesi

Archivio pubblico tesi on line

Bacheca conseguimento titolo

Selezionare l'operazione da eseguire.

Se l'esame di laurea è svolto in modalità telematica, prendi visione dell'informativa specifica denominata «Informativa sulla modalità di svolgimento della didattica alternativa nel periodo di emergenza sanitaria Covid-19» alla pagina https://www.unito.it/privacy e comincia il processo cliccando il pulsante «Procedi con la presentazione della domanda». Se l'esame di laurea è svolto in presenza comincia il processo direttamente cliccando il pulsante «Procedi con la presentazione della domanda». Alla fine del processo saranno automaticamente generate le imposte di bollo che dovral pagare sulla plattaforma pagoPA per concludere la prima fase.

Nella seconda fase ti sarà richiesto di inserire gli allegati cliccando il pulsante «Inserisci allegati domanda conseguimento titolo».

Nel caso in cui tu voglia effettuare delle variazioni alla domanda già presentata (es. titolo della tesi) clicca il pulsante «Modifica domanda».

Nel caso in cui per inserire un allegato cliccassi erroneamente il pulsante Modifica domanda procedi fino a confermare nuovamente la domanda di conseguimento titolo e successivamente clicca il pulsante «Torna alla bacheca» e poi il pulsante «Inserisci allegati domanda conseguimento titolo».

#### Studente/studentessa

| Nome                     | CEREBON CONTRACTOR                                                                                                    |  |
|--------------------------|----------------------------------------------------------------------------------------------------|--|
| Cognome                  | - /yaxaaaaaaaaaaaaa                                                                                                    |  |
| Matricola                | (1)))))))))))                                                                                                    |  |
| Corso di studio          | STREET, MARKEN STREET, STREET, |  |
| Stampa domanda di laurea | Presentata                                                                                                    |  |
| Sessione                 | SESSIONE AUTUNNALE                                                                                                    |  |

Modifica Domanda Stampa domanda di laurea Annulla Domanda Inserisci allegati domanda conseguimento titolo

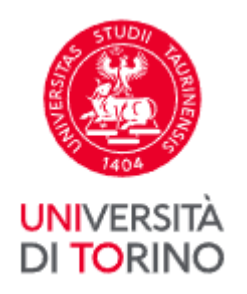

#### Click Registering for Graduation

Modulistica per la presentazione domanda conseguimento titolo

Attraverso le pagine seguenti sarà possibile effettuare l'inserimento della modulistica per la presentazione domanda conseguimento titolo.

| Attività                                                             | Sezione                                  | Info | Stato |
|----------------------------------------------------------------------|------------------------------------------|------|-------|
| A - In questa pagina è possibile<br>effettuare l'upload di documenti |                                          | 0    | ۲     |
|                                                                      | Pagina di informazioni sulla modulistica | 0    | ۲     |
|                                                                      | Riepilogo allegati                       | 0    | 0     |

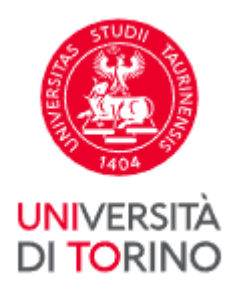

#### Check you have all the forms required by your course, then click Next

#### ATTENZIONE:

Verifica di avere una scansione/foto di tutta la documentazione richiesta prima di proseguire:

- ricevuta della domanda conseguimento titolo;
- modulo del titolo tesi firmato dal/dalla relatore/relatrice;
- ricevuta AlmaLaurea;
- libretto cartaceo (solo se ne sei in possesso);
- libretto delle frequenze e/o del libretto dei tirocini e/o libretto A.D.E. attività didattiche elettive (solo se ne sei in possesso)

Verifica sul sito del tuo corso di studi eventuali ulteriori documenti da allegare.

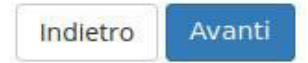

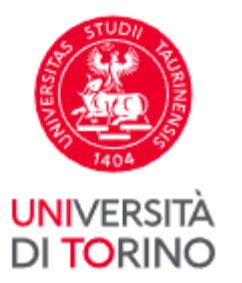

Upload <u>all</u> necessary documents by clicking Upload Attachment based on the type required

| Lista allegat                                 | i                     |          | domanda        | conseguin |             |                    |          |
|-----------------------------------------------|-----------------------|----------|----------------|-----------|-------------|--------------------|----------|
| j_                                            |                       |          |                |           |             |                    |          |
| Tipologia di<br>allegato                      | N.<br>Allegati<br>Max | Stato    | N.<br>Allegati | Titolo    | Descrizione | Azioni             |          |
| Libretto<br>carriera                          | 2                     | ٥        | 0              |           |             | Inserisci Allegato |          |
| Tipologia di<br>allegato                      | N.<br>Allegati<br>Max | i Stato  | N.<br>Allegati | Titolo    | Descrizione | Azioni             |          |
| Ricevuta<br>AlmaLaurea                        | 2                     | e        | 0              |           |             | Inserisci Allegato | <b>(</b> |
| Tipologia di<br>allegato                      | N.<br>Allegati<br>Max | Stato    | N.<br>Allegati | Titolo    | Descrizione | Azioni             |          |
| Scansione<br>ricevuta tesi<br>on line         | 2                     | 0        | 0              |           |             | Inserisci Allegato |          |
| Tipologia di<br>allegato                      | N.<br>Allega<br>Max   | ıti Stat | o N.<br>Allega | ti Titolo | Descrizione | Azioni             |          |
| Domanda<br>conseguimento<br>titolo            | 2                     | e        | 0              |           |             | Inserisci Allegato |          |
| Tipologia di<br>allegato                      | N.<br>Allegati<br>Max | Stato    | N.<br>Allegati | Titolo    | Descrizione | Azioni             |          |
| Modulo titolo<br>tesi firmato<br>dal Relatore | 2                     | 0        | 0              |           |             | Inserisci Allegato |          |

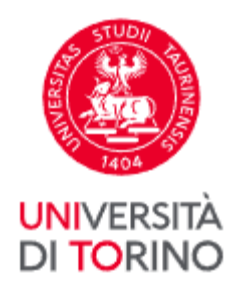

#### Enter qualification and description Choose the file you want to upload and click **Next**

| Allegati conseg         | guimento titolo                                                 |
|-------------------------|-----------------------------------------------------------------|
| Indicare i dati del doc | umento allegato.                                                |
| Dettaglio docum         | nento                                                           |
| Titolo:*                | ricevuta almalaurea                                             |
| Descrizione:*           | ricevuta almalaurea                                             |
|                         | Le estensioni supportate sono:<br>pdf,zip,rar,jpeg,doc,docx,bmp |
| Allegato:*              | Sfogliadoc                                                      |
| Indietro Avanti         |                                                                 |

You can enter the same text in both the qualifications and description fields

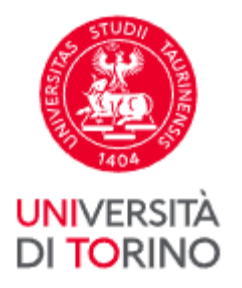

| Lista allegati                                |                       |          |                |           |             |                    |   |
|-----------------------------------------------|-----------------------|----------|----------------|-----------|-------------|--------------------|---|
| Tipologia di<br>allegato                      | N.<br>Allegati<br>Max | Stato    | N.<br>Allegati | Titolo    | Descrizione | Azioni             |   |
| Libretto<br>carriera                          | 2                     | ٥        | 0              |           |             | Inserisci Allegato | I |
| Tipologia di<br>allegato                      | N.<br>Allegati<br>Max | i Stato  | N.<br>Allegati | Titolo    | Descrizione | Azioni             |   |
| Ricevuta<br>AlmaLaurea                        | 2                     | ø        | 0              |           |             | Inserisci Allegato |   |
| Tipologia di<br>allegato                      | N.<br>Allegati<br>Max | Stato    | N.<br>Allegati | Titolo    | Descrizione | Azioni             |   |
| Scansione<br>ricevuta tesi<br>on line         | 2                     | 0        | 0              |           |             | Inserisci Allegato |   |
| Tipologia di<br>allegato                      | N.<br>Allega<br>Max   | iti Stat | o N.<br>Allega | ti Titolo | Descrizione | Azioni             |   |
| Domanda<br>conseguimento<br>titolo            | 2                     | e        | 0              |           |             | Inserisci Allegato |   |
| Tipologia di<br>allegato                      | N.<br>Allegati<br>Max | Stato    | N.<br>Allegati | Titolo    | Descrizione | Azioni             |   |
| Modulo titolo<br>tesi firmato<br>dal Relatore | 2                     | 0        | 0              |           |             | Inserisci Allegato |   |

#### Upload the **signed** Registration for Graduation document by clicking **Upload Attachment**

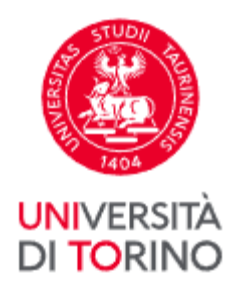

#### Enter qualification and description Choose the file you want to upload and click **Next**

| Indicare i dati del doo | cumento allegato.                                               |                                                 |
|-------------------------|-----------------------------------------------------------------|-------------------------------------------------|
| Dettaglio docur         | nento                                                           | You can enter th                                |
| Titolo:*                | ricevuta domanda conseguimento titolo                           | same text in both                               |
| Descrizione:*           | ricevuta domanda conseguimento titolo                           | the qualifications<br>and description<br>fields |
|                         | Le estensioni supportate sono:<br>pdf,zip,rar,jpeg,doc,docx,bmp |                                                 |
| Allegato:*              | Sfoglia conseguimento titolo .doc                               |                                                 |

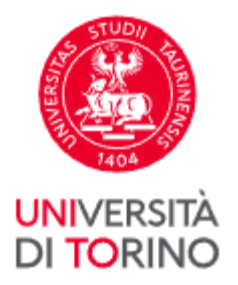

| Lista allegat                                 | i                     |          |                | consegun  |             |                    |   |
|-----------------------------------------------|-----------------------|----------|----------------|-----------|-------------|--------------------|---|
| Tipologia di<br>allegato                      | N.<br>Allegati<br>Max | Stato    | N.<br>Allegati | Titolo    | Descrizione | Azioni             |   |
| Libretto<br>carriera                          | 2                     | 0        | 0              |           |             | Inserisci Allegato | U |
| Tipologia di<br>allegato                      | N.<br>Allegati<br>Max | Stato    | N.<br>Allegati | Titolo    | Descrizione | Azioni             |   |
| Ricevuta<br>AlmaLaurea                        | 2                     | ۲        | 0              |           |             | Inserisci Allegato |   |
| Tipologia di<br>allegato                      | N.<br>Allegati<br>Max | Stato    | N.<br>Allegati | Titolo    | Descrizione | Azioni             |   |
| Scansione<br>ricevuta tesi<br>on line         | 2                     | 8        | 0              |           |             | Inserisci Allegato |   |
| Tipologia di<br>allegato                      | N.<br>Allega<br>Max   | rti Stat | o N.<br>Allega | ti Titolo | Descrizione | Azioni             |   |
| Domanda<br>conseguimento<br>titolo            | o 2                   | ۲        | 0              |           |             | Inserisci Allegato |   |
| Tipologia di<br>allegato                      | N.<br>Allegati<br>Max | Stato    | N.<br>Allegati | Titolo    | Descrizione | Azioni             |   |
| Modulo titolo<br>tesi firmato<br>dal Relatore | 2                     | ٥        | 0              |           |             | Inserisci Allegato |   |

# Upload the Thesis Title Form that your tutor has signed. Use **Upload Attachment**

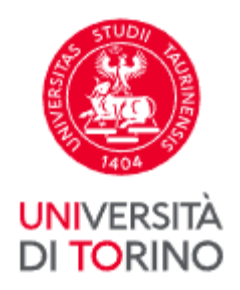

#### Enter qualification and description Choose the file you want to upload and **Next**

| Allegati conseg          | uimento titolo                                                  |
|--------------------------|-----------------------------------------------------------------|
| Indicare i dati del docu | mento allegato.                                                 |
| Dettaglio docum          | ento                                                            |
| Titolo:*                 | modulo titolo tesi                                              |
| Descrizione:*            | modulo titolo tesi                                              |
|                          |                                                                 |
|                          | Le estensioni supportate sono:<br>pdf,zip,rar,jpeg,doc,docx,bmp |
| Allegato:*               | Sfoglia titolo doc                                              |
| Indietro Avanti          |                                                                 |

You can enter the same text in both the qualifications and description fields

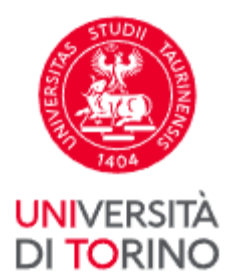

#### You have completed the entire process

# If you have to edit/insert/delete uploaded documents click Upload Registration for Graduation attachments again

Bacheca conseguimento titolo

Selezionare l'operazione da eseguire.

Se l'esame di laurea è svolto in modalità telematica, **prendi visione dell'informativa** specifica denominata «informativa sulla modalità di svolgimento della didattica alternativa nel periodo di emergenza sanitaria Covid-19» alla pagina https://www.unito.it/privacy e comincia il processo cliccando il pulsante «Procedi con la presentazione della domanda». Se l'esame di laurea è svolto in presenza comincia il processo direttamente cliccando il pulsante «Procedi con la presentazione della domanda». Alla fine del processo saranno automaticamente generate le imposte di bollo che dovrai pagare sulla plattaforma pagoPA per concludere la prima fase.

#### Studente/studentessa

| Nome            | CLEASE OF THE REAL PROPERTY OF THE REAL PROPERTY OF |  |  |
|-----------------|----------------------------------------------------------------------------------------------------|--|--|
| Cognome         | - /yzzanika/441                                                                                                    |  |  |
| Matricola       | (1))))))))))                                                                                                    |  |  |
| Corso di studio | Sixin market and the second second                                                                                                    |  |  |

Riepilogo domanda conseguimento titolo. HAI CONCLUSO CON SUCCESSO IL PROCESSO DI PRESENTAZIONE DOMANDA CONSEGUIMENTO TITOLO.

| Periodo presentazione domanda conseguimento titolo | Visualizza periodo presentazione domanda conseguimento titolo |  |  |
|----------------------------------------------------|---------------------------------------------------------------|--|--|
| Stampa domanda di laurea                           | Presentata                                                    |  |  |
| Sessione                                           | SESSIONE AUTUNNALE                                            |  |  |

Modifica Domanda Stampa domanda di laurea Annulla Domanda Inserisci allegati domanda conseguimento titolo

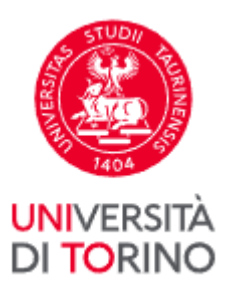

#### If you need to change something in your Registration for Graduation, click **Edit**; If you no longer intend to graduate in your chosen session, you can cancel your Registratic<sup>Bacheca conseguimento titolo</sup>

Selezionare l'operazione da eseguire.

Se l'esame di laurea è svolto in modalità telematica, prendi visione dell'informativa specifica denominata «Informativa sulla modalità di svolgimento della didattica alternativa nel periodo di emergenza sanitaria Covid-19» alla pagina <u>https://www.unito.it/privacy</u> e comincia il processo cliccando il pulsante «Procedi con la presentazione della domanda». Se l'esame di laurea è svolto in presenza comincia il processo direttamente cliccando il pulsante «Procedi con la presentazione della domanda». Se l'esame di laurea è svolto in dovrai pagare sulla plattaforma pagoPA per concludere la prima fase.

Nella seconda fase ti sarà richiesto di inserire gli allegati cliccando il pulsante «Inserisci allegati domanda conseguimento titolo».

Nel caso in cui tu voglia effettuare delle variazioni alla domanda già presentata (es. titolo della tesi) clicca il pulsante «Modifica domanda».

Nel caso in cui per inserire un allegato cliccassi erroneamente il pulsante Modifica domanda procedi fino a confermare nuovamente la domanda di conseguimento titolo e successivamente clicca il pulsante «Torna alla bacheca» e poi il pulsante «Inserisci allegati domanda conseguimento titolo».

#### Studente/studentessa

| Nome            | (CERTIFICATION CONTRACTORS)                         |  |
|-----------------|-----------------------------------------------------|--|
| Cognome         | - /ythansee ####                                    |  |
| Matricola       | (J)) <del>)//////////////////////////////////</del> |  |
| Corso di studio | SXXXXXXXXXXXXXXXXXXXXXXXXXXXXXXXXXXXXXX             |  |

 Riepilogo domanda conseguimento titolo. HAI CONCLUSO CON SUCCESSO IL PROCESSO DI PRESENTAZIONE

 DOMANDA CONSEGUIMENTO TITOLO.

 Periodo presentazione domanda conseguimento titolo
 Visualizza periodo presentazione domanda conseguimento titolo

 Stampa domanda di laurea
 Presentata

 Sessione
 SESSIONE AUTUNNALE

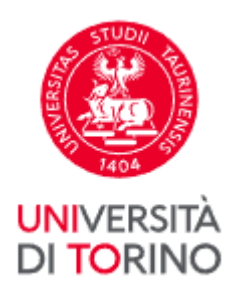

- Remember your Degree Certificate will contain the personal data you uploaded in the procedure. If you have made any mistakes and would like a duplicate, you will incur some costs (as per current Student Fees Regulations).
- The data is only for illustrative purposes.
- Go to the <u>Help Desk</u> services and support requests.

#### THANK YOU FOR YOUR ATTENTION.

Document updated 23/06/2021